# Capturar pacote PPPoE em uma interface de entrada do ASR1000

## Contents

Introduction Prerequisites Requirements Componentes Utilizados Background Configurar Configuração no ASR1006 que atua como um servidor Captura de pacote PPPoE no ASR1006 Informações Relacionadas Discussões relacionadas da comunidade de suporte da Cisco

## Introduction

Este documento descreve como capturar o pacote PPPoE (Point-to-Point Packet over Ethernet) em uma interface de entrada da caixa ASR1000.

## Prerequisites

### Requirements

A Cisco recomenda que você atenda a estes requisitos antes de tentar esta configuração:

• A conectividade da camada 1 entre o ASR1k e o roteador do cliente está ativa

#### **Componentes Utilizados**

Este documento está restrito ao XE versão 3.13 e superior.

Servidor PPPoE - ASR1006

Cliente PPPoE - Qualquer roteador Cisco

The information in this document was created from the devices in a specific lab environment. All of the devices used in this document started with a cleared (default) configuration. If your network is live, make sure that you understand the potential impact of any command.

# Background

Este documento ajuda um técnico a determinar se os pacotes PPPoE estão realmente atingindo a interface do roteador ASR1k atuando como um servidor PPPoE. Isso é útil em cenários em que solucionamos problemas de falhas de PPPoE.

#### Configurar

fim

Note: Use a <u>Command Lookup Tool (</u> <u>somente clientes registrados)</u> para obter mais informações sobre os comandos usados nesta seção.

#### Configuração no ASR1006 que atua como um servidor

Um exemplo da configuração no ASR1006 que atua como um servidor é mostrado aqui:

```
interface GigabitEthernet0/0/2 >>>>> Interface conectada ao cliente
PPPoE
no ip address
autonegociação
pppoe enable group global
cdp enable
bba-group pppoe global
virtual-template 1
interface Virtual-Template1
ip unnumbered Loopback0
peer default ip address pool test
abertura de autenticação ppp
fim
interface Loopback0
endereço ip 10.1.1.1 255.255.255.255
```

#### Captura de pacote PPPoE no ASR1006

Ative os comandos abaixo no prompt exec do roteador ASR1006:

```
ASR# debug platform condition interface GigabitEthernet0/0/2 ingress
ASR# debug platform packet-trace packet 256 fia-trace
ASR#debug platform condition start
ASR# debug platform packet-trace enable
```

Iniciar sessão PPPoE do cliente PPPoE

ASR#show platform packet-trace summary

ASR#show platform packet-trace summary Motivo do estado de saída de entrada Pkt O Gi0/0/2 internal0/0/rp:0 PUNT 3 (controle e legado da camada 2) 1 Gi0/0/2 internal0/0/rp:0 PUNT 27 (controle de **sessão do assinante**)

```
2 Gi0/0/2 internal0/0/rp:0 PUNT 27 (Controle de sessão do assinante)
3 Gi0/0/2 internal0/0/rp:0 PUNT 27 (Controle de sessão do assinante)
4 Gi0/0/2 internal0/0/rp:0 PUNT 27 (Controle de sessão do assinante)
5 Gi0/0/2 internal0/0/rp:0 PUNT 27 (Controle de sessão do assinante)
6 Gi0/0/2 internal0/0/rp:0 PUNT 27 (Controle de sessão do assinante)
7 Gi0/0/2 internal0/0/rp:0 PUNT 27 (Controle de sessão do assinante)
8 Gi0/0/2 internal0/0/rp:0 PUNT 27 (Controle de sessão do assinante)
```

Agora podemos verificar um pacote específico acima usando:

```
ASR#show platform packet-trace packet 8
Pacote: 8 ID DO CBUG: 8
Summary
 Entrada: GigabitEthernet0/0/2
  Saída: internal0/0/rp:0
  Estado: PUNT 27 (controle de sessão do assinante)
  Timestamp
    Iniciar: 1732092767453258 ns (25/11/2015 09:27:01.520615 UTC)
    Parar: 1732092767494466 ns (25/11/2015 09:27:01.520656 UTC)
Rastreamento de caminho
  Recurso: FIA TRACE
    Entrada: 0x802655e0 - PPPOE GET SESSION
    Tempo de término: 2493 ns
  Recurso: FIA TRACE
    Entrada: 0x805ce9e4 - ESS ENTER SWITCHING
    Tempo de término: 1293 ns
```

O pacote acima mostra que os pacotes PPPoE estão atingindo a interface.

Você pode desativar o packet tracer da seguinte maneira:

ASR#no debug platform condition interface GigabitEthernet0/0/2 ingress ASR# no debug platform packet-trace packet 256 fia-trace ASR#debug platform condition stop ASR#no debug platform packet-trace enable

## Informações Relacionadas

Captura de pacote incorporado